## **Envio de Destino via Bluetooth**

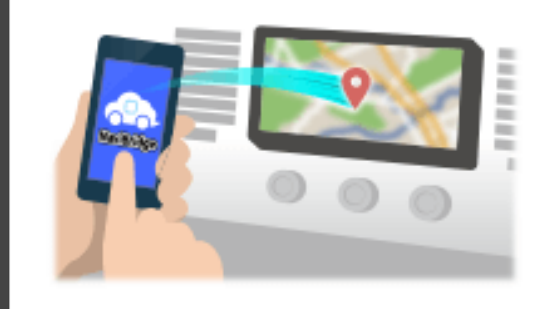

Para enviar o ponto selecionado pelo Navicon para o sistema de navegação do carro via Bluetooth, você precisa configurar o emparelhamento entre o smartphone eo sistema de navegação para automóveis. Emparelhamento determina a combinação de dispositivos ligados (Par). As seguintes páginas introduzir procedimentos específicos.

\*Os detalhes da tela e design pode ser diferente do produto real.

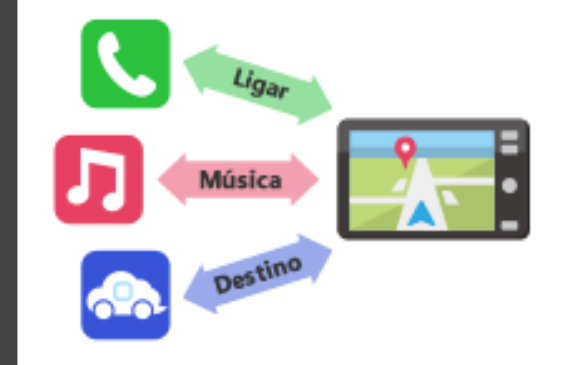

Há um tipo de conexão Bluetooth chamado de "Perfil" que requer emparelhamento para cada finalidade.

os típicos são para telefones (HFP) e para reprodução de música (A2DP), mas para NaviBridge para enviar um destino, você precisa par para comunicação de dados (SPP)

Alguns sistemas de navegação automóvel executar múltiplos emparelhamento ao mesmo tempo.

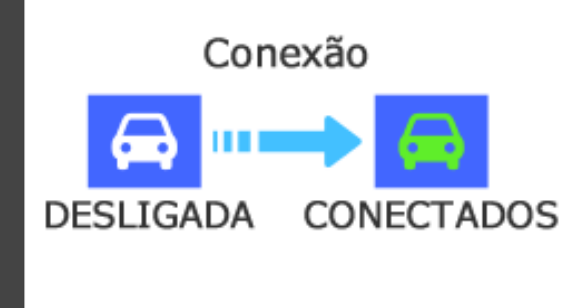

Uma vez que o emparelhamento estiver concluído, a conexão é feita automaticamente na próxima vez.

Quando NaviBridge está ligado ao sistema de navegação de carro, o indicador no canto inferior direito do ecrã do mapa muda para verde "ONLINE".

\*Em alguns casos raros, o emparelhamento informações podem ser perdidas, dependendo da situação de uso. Nesse caso, exclua a entrada de ambos o seu smartphone e carro de navegação e tente emparelhar novamente.

## navegação do carro

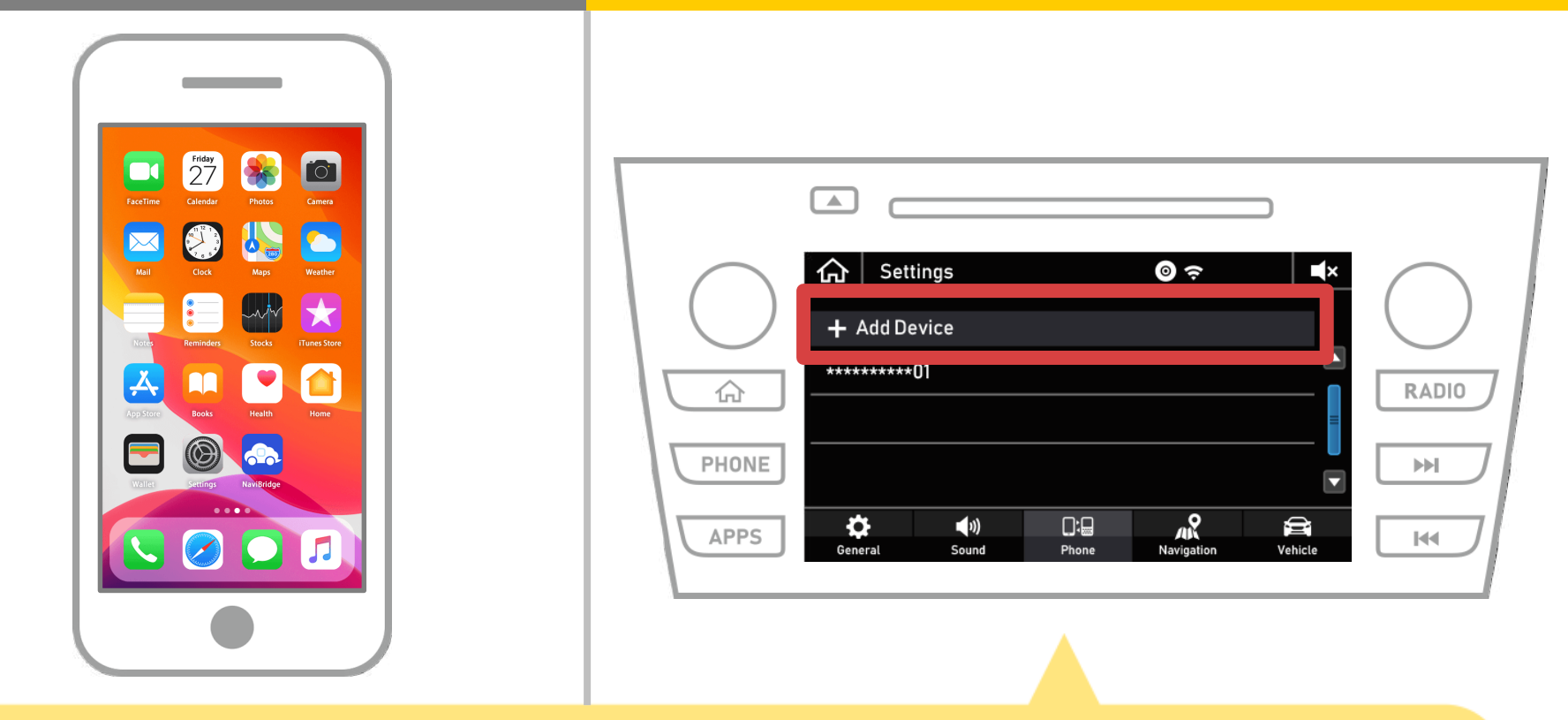

Selecione "  $\bigtriangleup$  "  $\rightarrow$  "Configurações"  $\rightarrow$  "Telefone"  $\rightarrow$  "Adicionar dispositivo".

## navegação do carro

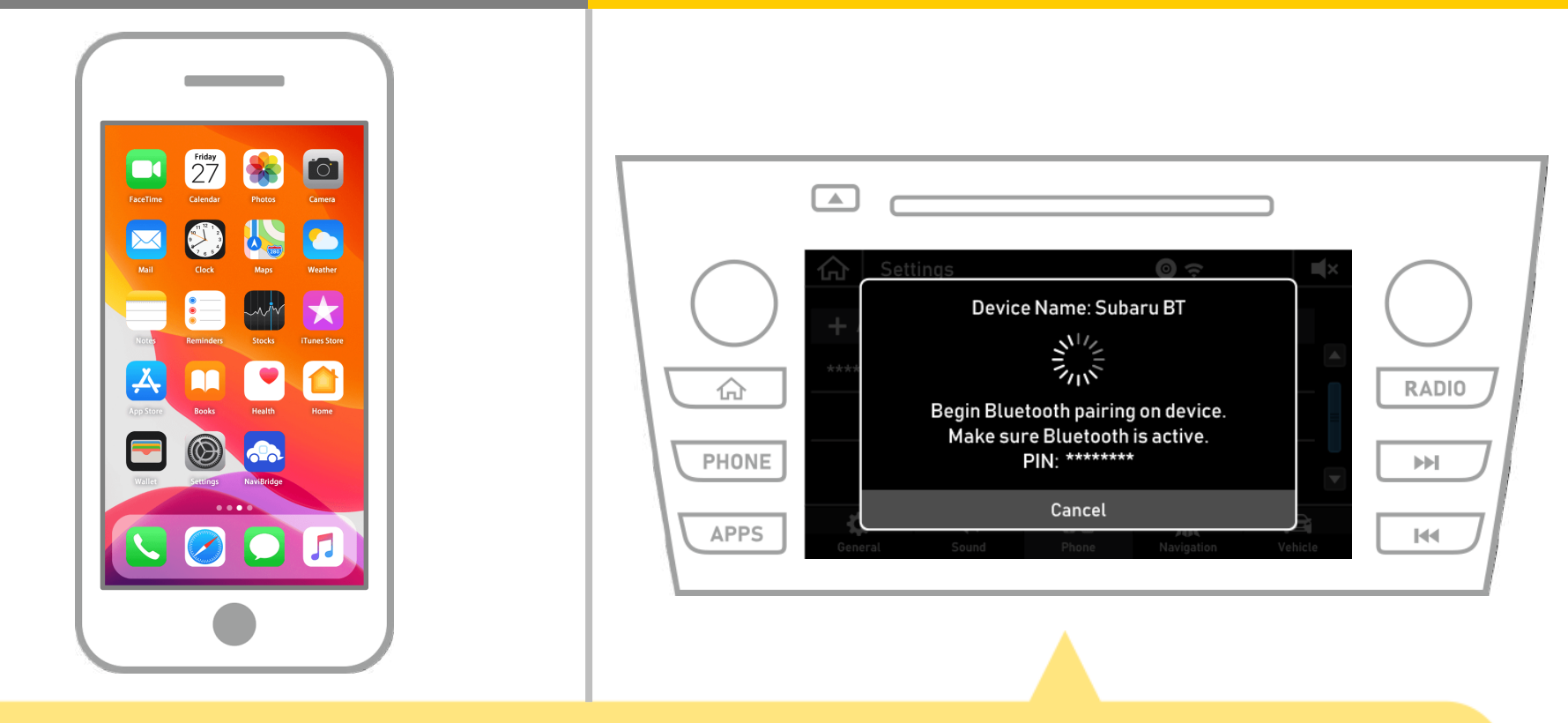

Quando esta tela é exibida, cadastre-se para Bluetooth do seu smartphone.

# navegação do carro

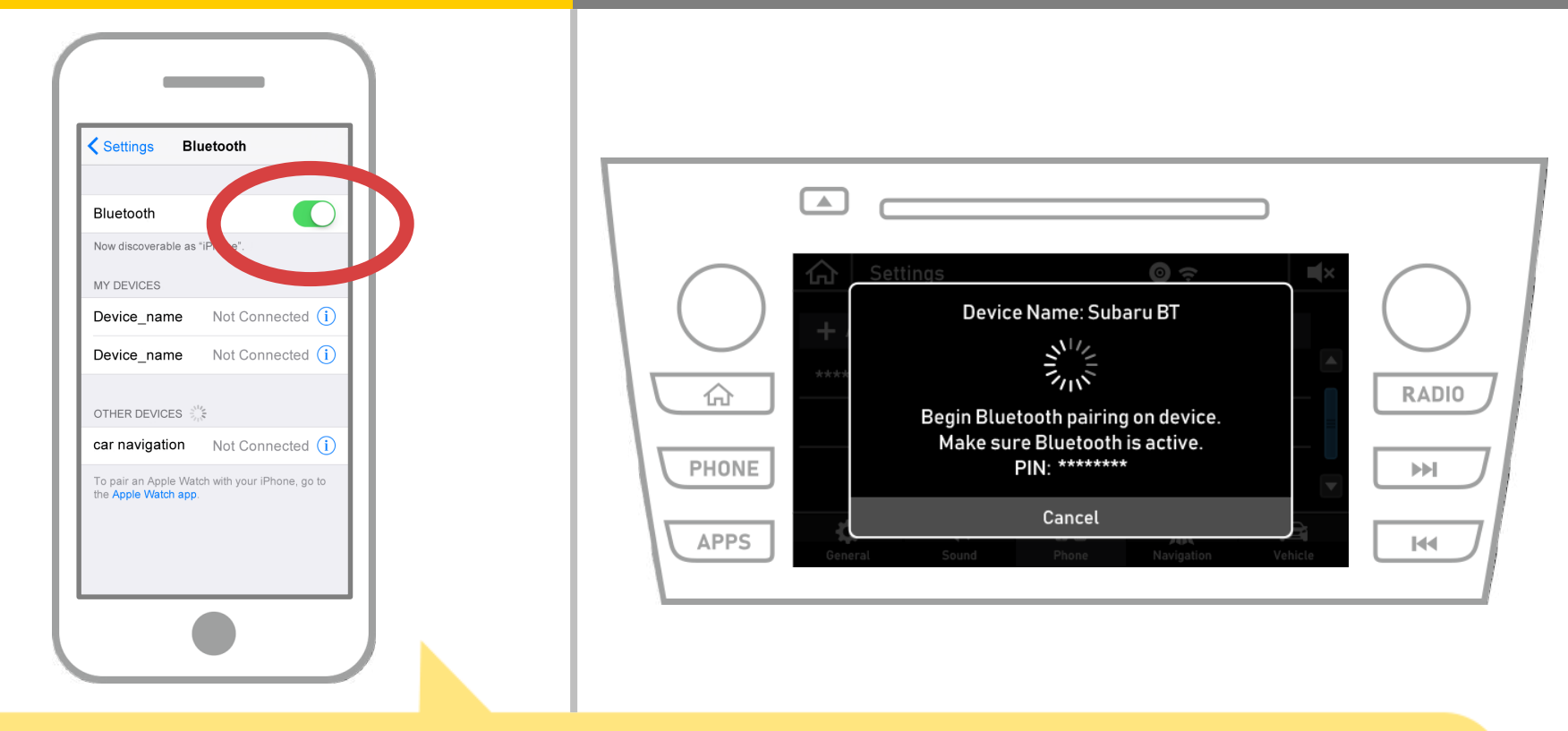

Selecione "Configurações" → "Bluetooth" da tela inicial do iOS para exibir a tela Bluetooth configurações.
Se o Bluetooth estiver desligado, ligue-o.

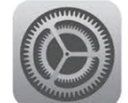

# navegação do carro

| Settings Bluetooth                                             |                                                                                                    |
|----------------------------------------------------------------|----------------------------------------------------------------------------------------------------|
| Bluetooth Now discoverable as "iPhone". MY DEVICES             |                                                                                                    |
| Device_name Not Connected (i)<br>Device_name Not Connected (i) | Device Name: Subaru BT                                                                                                    |
| car navigation Not Connected (i)                               | PHONE     Make sure Bluetooth is active.       PIN:     ********       Cancel       General     Sound       Phone     Navigation       Vehicle |
|                                                                |                                                                                                    |

A lista de dispositivos será exibido, é só selecionar o sistema de navegação de carro para se conectar.

\* O nome dos difere do sistema de navegação do carro, dependendo do sistema de navegação automóvel dispositivo.

## navegação do carro

| Settings Bluetooth                                                                                                    |                                                                    |
|----------------------------------------------------------------------------------------------------|--------------------------------------------------------------------|
| Bluetooth Now discoverable as "iPhone".                                                                                                    |                                                                    |
| MY DEVICES         Device_name       Not Connected (i)         Device_name       Not Connected (i)                                          | Device Name: car navigation                                        |
| other devices ∉ <sup>w</sup> e<br>car navigation Not Connected (i)<br>To pair an Apple Watch with your iPhone, go to<br>the evole Watch and | Please confirm below PIN matches on your<br>device.<br>PIN: ****** |
| the Apple watch app.                                                                                                    | APPS Concel                                                        |
|                                                                                                    |                                                                    |

#### Selecione "Confirmar".

5 de 8

# navegação do carro

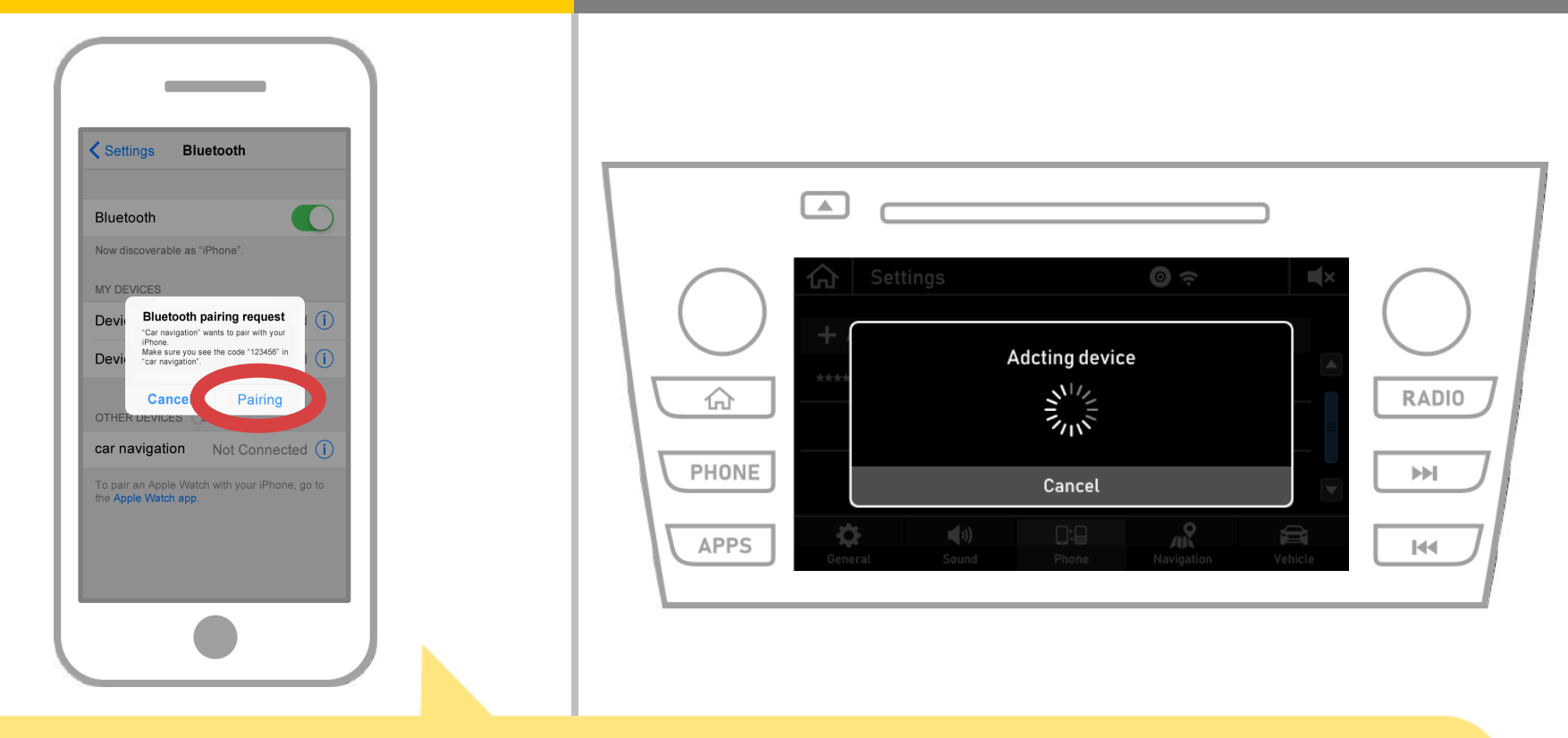

Se a mensagem "pedido de emparelhamento Bluetooth" é exibida no seu smartphone, selecione "emparelhamento".

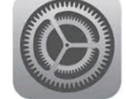

# navegação do carro

| Settings Bluetooth                                                                                                    |                                                                                                    |
|----------------------------------------------------------------------------------------------------|----------------------------------------------------------------------------------------------------|
| Bluetooth   Now discoverable as "iPhone".   MY DEVICES   Device_name   Not Connected   I   Car navigation   Connected    OTHER DEVICES | Addcting device   Addcting device   Image: Settings     Addcting device   Image: Settings     Addcting device   Image: Settings     Addcting device   Image: Settings     Image: Settings     Image: Settings < |

Se "Ligado" é exibido no campo escolhido do dispositivo, a configuração de conexão Bluetooth está completa.

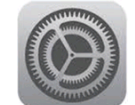

# navegação do carro

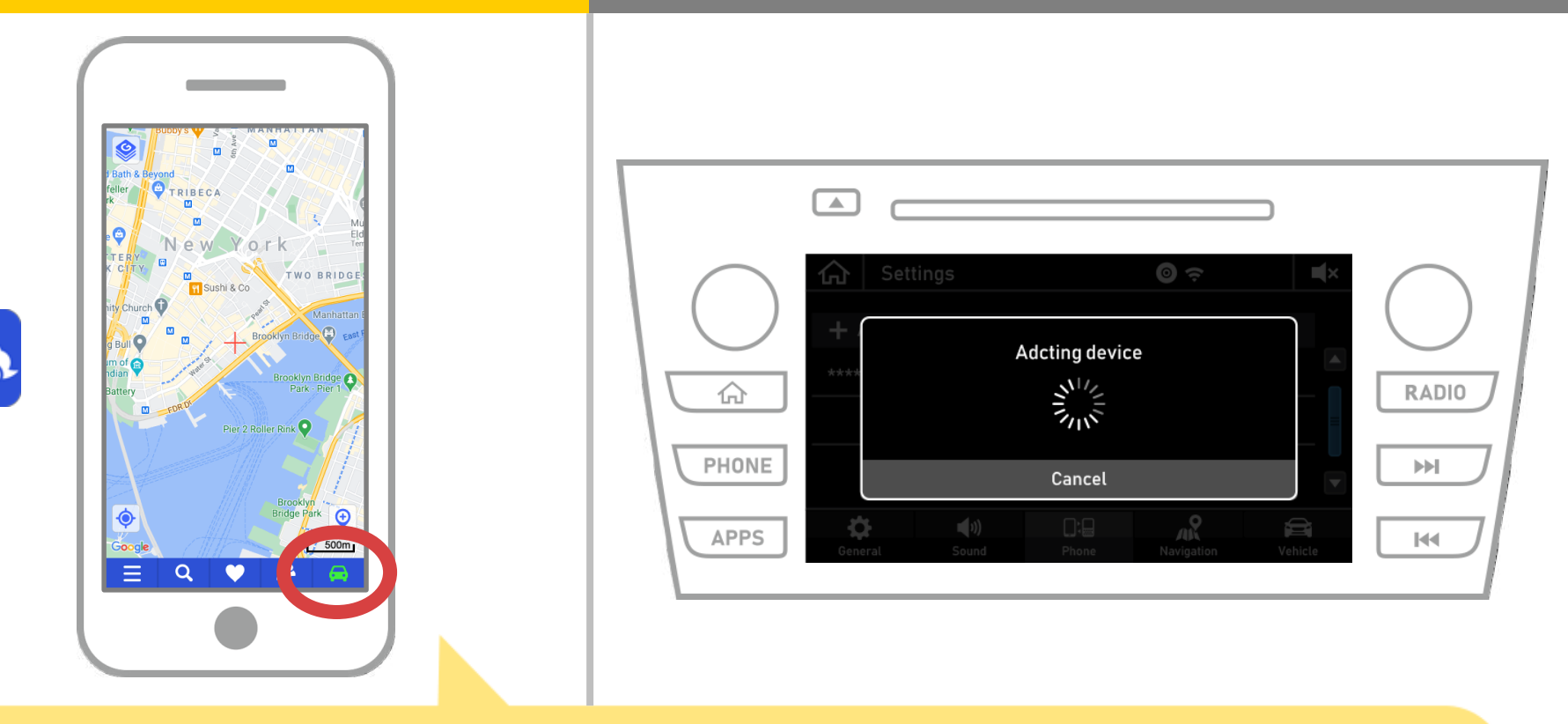

Comece NaviBridge e verifique o indicador de conexão. Se estiver conectado, ONLINE é exibido na parte inferior direita da tela do mapa do NaviBridge.

#### Se você está tendo problemas para se conectar ao sistema de navegação de carro ...

OFFLINE

- Tentei emparelhar no procedimento acima, mas eu não poderia ligar.
- Após a atualização NaviBridge, eu não puder mais conectar.
- Depois OS atualização smartphone, eu não puder mais conectar.
- Depois de mudar smartphone para um novo, eu já não pode conectar.
- Quando conectei o cabo USB, NaviBridge virou OFFLINE.
- Não sei por que, mas de repente não consigo conectar.

Se você está tendo problemas para se conectar, nós fornecemos Q & A.

Por favor, olhe para isso.

https://www.denso.com/global/en/contact-us/navibridge/